# EPL 426 Lab 5 - OpenGL - Camera, Lights and more

Andreas Andreou

## Camera in OpenGL

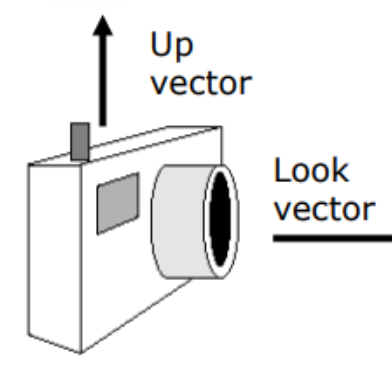

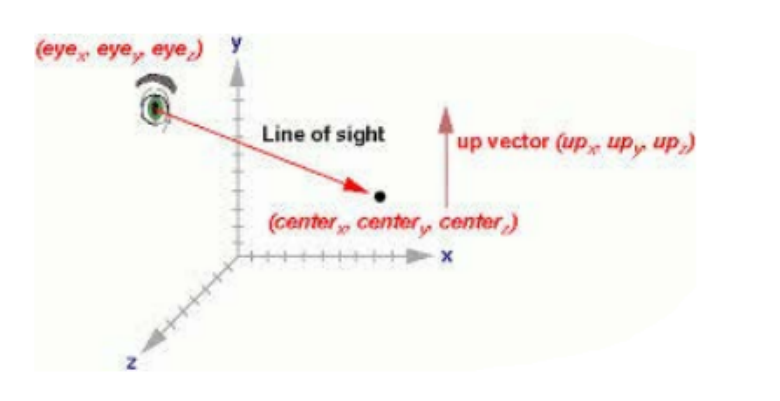

Position

- Χρειαζόμαστε 3 πράγματα:
  - Θέση της camera (position)
  - Look Vector (που κοιτάζει)
  - Camera's Orientation (Up Vector)

void **gluLookAt**( GLdouble *eyeX*, GLdouble *eyeY*, GLdouble *eyeZ*, GLdouble *centerX*, GLdouble *centerY*, GLdouble *centerZ*, GLdouble *upX*, GLdouble *upY*,

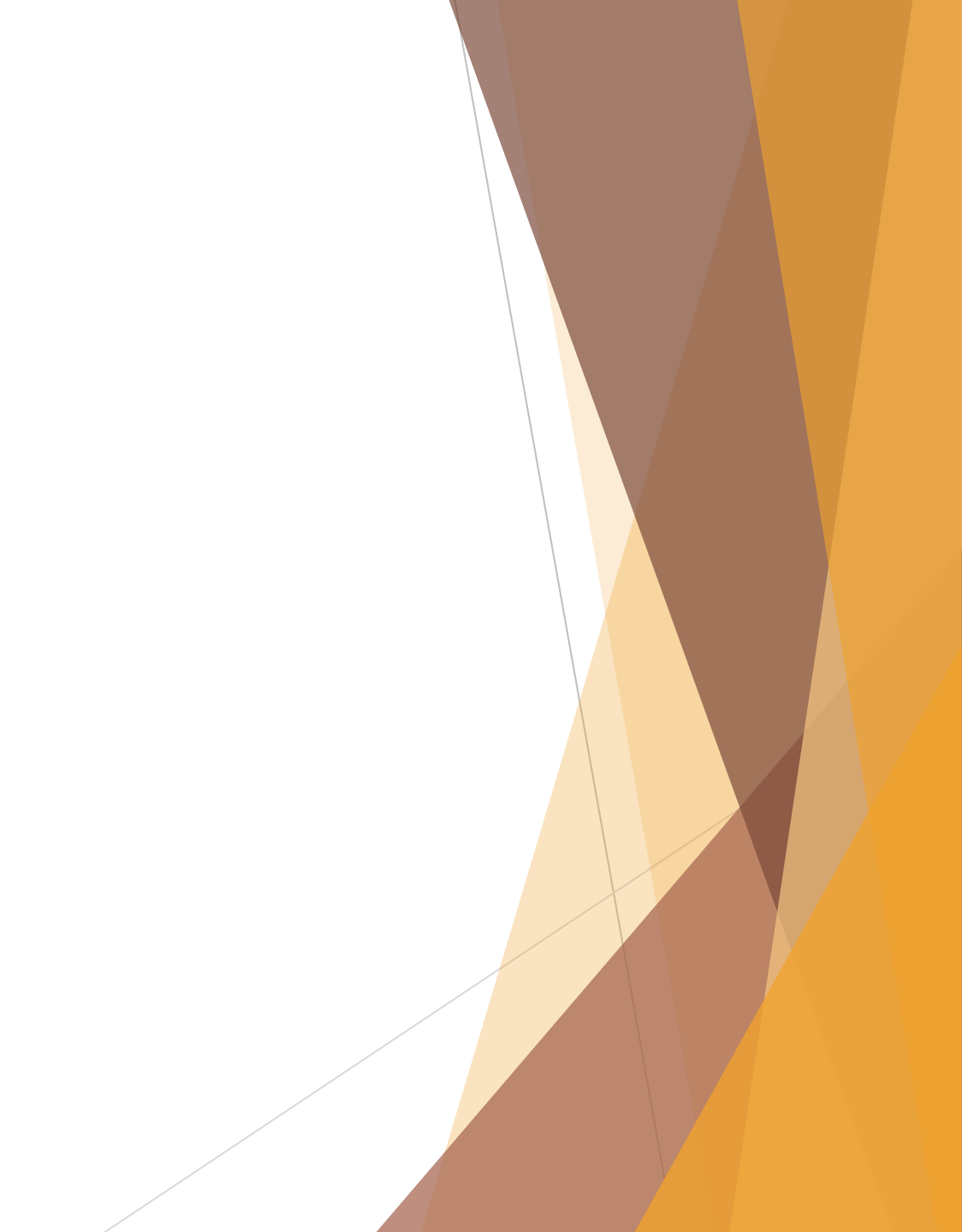

- eyeX, eyeY, eyeZ: Specifies the position of the eye point.
- **centerX**, **centerY**, **centerZ**: Specifies the position of the reference point.
- **upX**, **upY**, **upZ**: Specifies the direction of the up vector.
- gluLookAt(0.0f,0.0f,30.0f,0.0f,1.0f,0.0f,1.0f,0.0f);

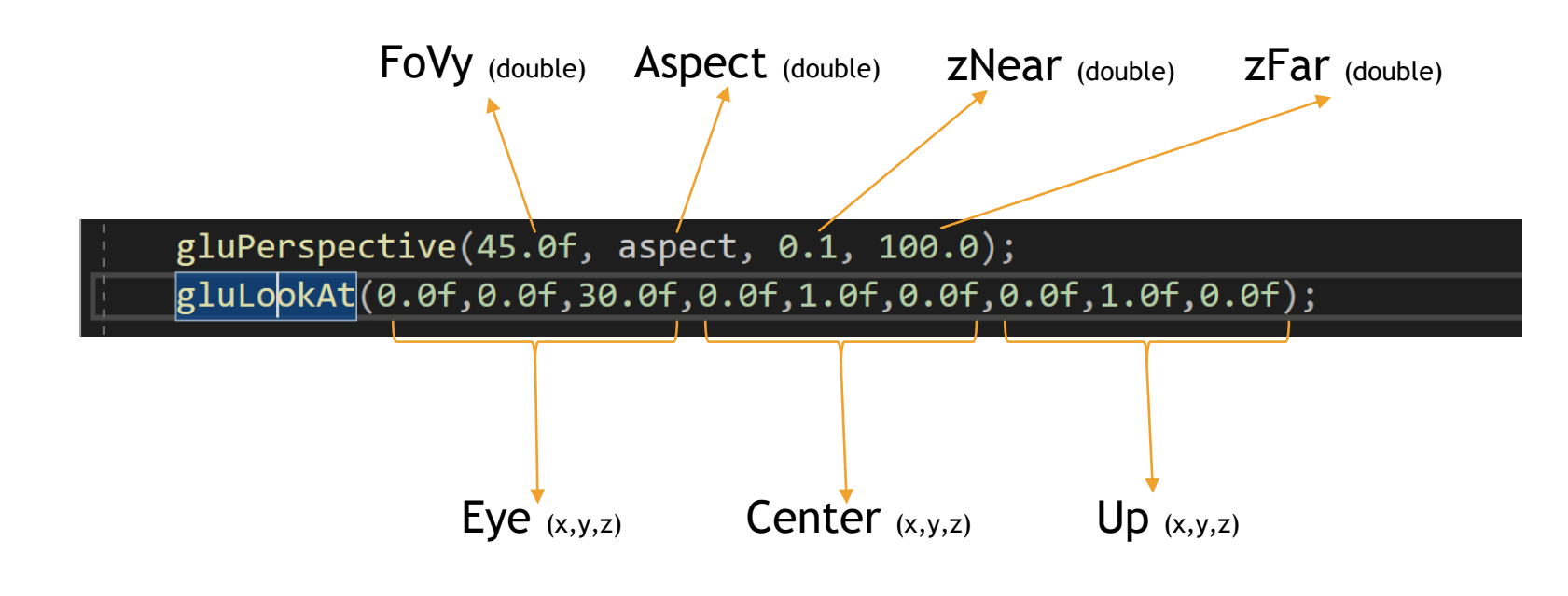

Τώρα δοκιμάστε να αλλάξετε τις μεταβλητές της gluLookat για να πάρετε την εικόνα της επόμενης διαφάνειας. Προτού δοκιμάσετε διάφορα πράγματα, δέστε στη θεωρία τη θέση που πρέπει να βρίσκεται η camera σας, το που πρέπει να βλέπει και που πρέπει να είναι το Up Vector της.

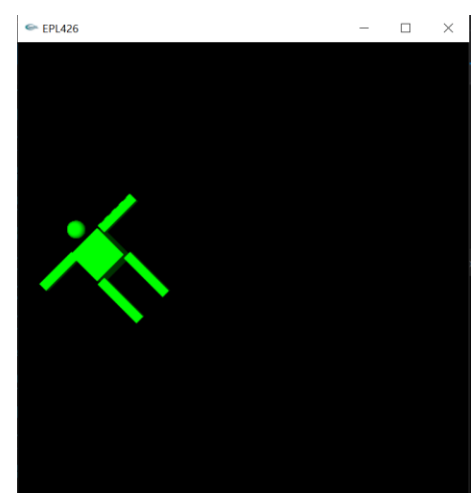

gluLookAt(10.0f, - 10.0f, 60.0f, 10.0f, -10.0f, 0.0f, 1.0f, 1.0f, 0.0f);

### Projections

- Έχουμε δύο είδη προβολής:
  - Perspective
  - Orthografic (parallel)

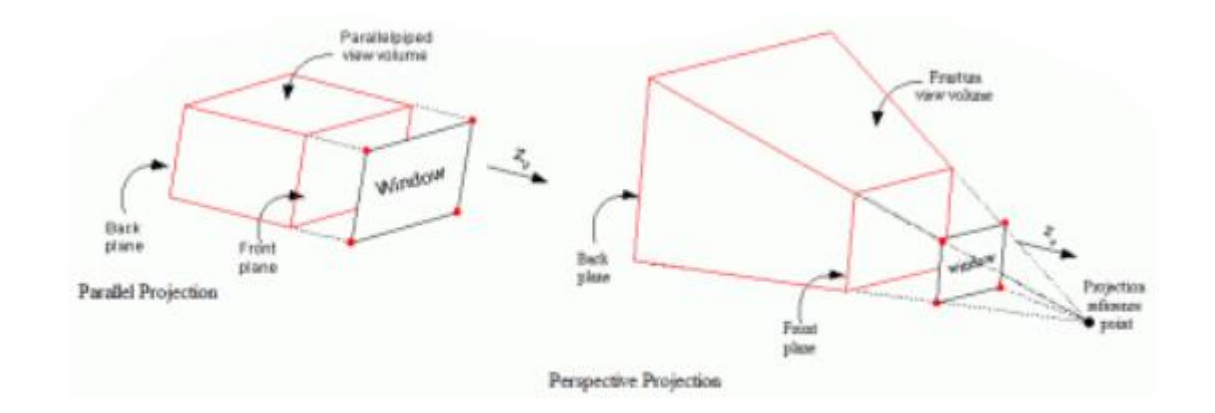

#### Orthographic & Perspective Projection

| void <b>glOrtho(</b> GLdouble | left,    |
|-------------------------------|----------|
| GLdouble                      | right,   |
| GLdouble                      | bottom,  |
| GLdouble                      | top,     |
| GLdouble                      | nearVal, |
| GLdouble                      | farVal); |

- left, right: Specify the coordinates for the left and right vertical clipping planes.
- bottom, top: Specify the coordinates for the bottom and top horizontal clipping planes.
- nearVal, farVal: Specify the distances to the nearer and farther depth clipping planes. These values are negative if the plane is to be behind the viewer.

| /oid <b>gluPerspective</b> (GLdouble | fovy,   |
|--------------------------------------|---------|
| GLdouble                             | aspect, |
| GLdouble                             | zNear,  |
| GLdouble                             | zFar);  |
|                                      |         |

- fovy: Specifies the field of view angle, in degrees, in the y direction.
- aspect: Specifies the aspect ratio that determines the field of view in the x direction. The aspect ratio is the ratio of x (width) to y (height).
- **zNear:** Specifies the distance from the viewer to the near clipping plane (always positive).

Width angle

Back clipping

plane

Front clipping

plane

Height

angle

zFar: Specifies the distance from the viewer to the far clipping plane (always positive).

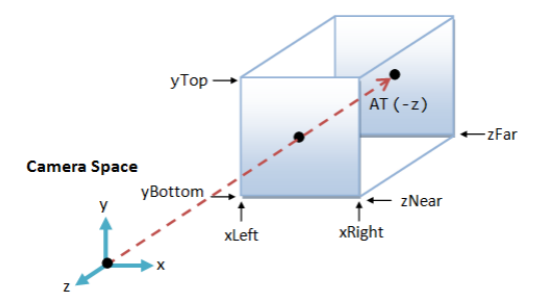

Orthographic Projection: Camera positioned infinitely far away at  $z = \infty$ 

# Lights

- Στην OpenGL πέρα από την ενεργοποίηση του φωτισμού, χρειάζεται να θέσουμε τις φωτεινές μας πηγές, τον τύπο τους και την τοποθεσία που βρίσκονται ώστε να φωτίζουν ανάλογα τα αντικείμενα που έχουμε στη σκηνή μας
- Συνεπώς, πέρα από την αρχικοποίηση και ενεργοποίηση του φωτισμού, χρειάζεται να δημιουργήσουμε τις φωτεινές πηγές μας και να τις τοποθετήσουμε κατάλληλα στη σκηνή μας
- Αυτό θα γίνει με την συνάρτηση glLightfv

# Lights

void **glLightfv**(GLenum light, GLenum pname, const GLfloat \* params);

- <u>light:</u> Specifies a light. The number of lights depends on the implementation, but at least eight lights are supported. They are identified by symbolic names of the form GL\_LIGHT i, where i ranges from 0 to the value of GL\_MAX\_LIGHTS 1.
- pname Specifies a light source parameter or light.
  - GL\_AMBIENT,
  - GL\_DIFFUSE,
  - GL\_SPECULAR,
  - GL\_POSITION,
  - GL\_SPOT\_CUTOFF,
  - GL\_SPOT\_DIRECTION,
  - GL\_SPOT\_EXPONENT,
  - GL\_CONSTANT\_ATTENUATION,
  - GL\_LINEAR\_ATTENUATION,
  - GL\_QUADRATIC\_ATTENUATION

params: Specifies a pointer to the value or values that parameter pname of light source light will be set to.

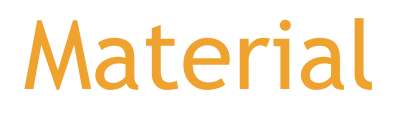

void **glMaterialfv**(GLenum face, GLenum pname, const GLfloat \* params);

- face: Specifies which face or faces are being updated. Must be one of GL\_FRONT, GL\_BACK, or GL\_FRONT\_AND\_BACK.
- pname: Specifies the material parameter of the face or faces that is being updated. Must be one of
  - **GL\_AMBIENT**
  - GL\_DIFFUSE
  - GL\_SPECULAR
  - GL\_EMISSION
  - GL\_SHININESS
  - GL\_AMBIENT\_AND\_DIFFUSE
  - GL\_COLOR\_INDEXES

params: Specifies a pointer to the value or values that pname will be set to.

### Lighting & Material

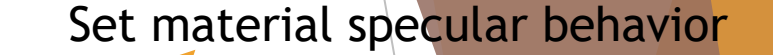

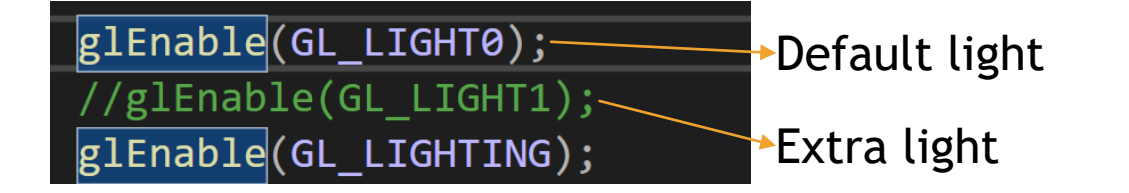

// Set Specular
GLfloat matSpec[] = { 0.1, 0.1,0.1,1 };
glMaterialfv(GL\_FRONT\_AND\_BACK, GL\_SPECULAR, matSpec);
GLfloat shininess[] = { 64 };
glMaterialfv(GL\_FRONT, GL\_SHININESS, shininess);

#### GLfloat lightOn[4] = { 1,1,1,1 }; GLfloat lightAmbientOn[4] = { 0.1,0.1,0.1,1 }; GLfloat lightOff[4] = { 0,0,0,0 }; switch (temp3) {

case 1:

{
 printf("AMBIENT only\n");
 glLightfv(GL\_LIGHT1, GL\_AMBIENT, lightAmbientOn);
 glLightfv(GL\_LIGHT1, GL\_DIFFUSE, lightOff);
 glLightfv(GL\_LIGHT1, GL\_SPECULAR, lightOff);
 break;

case 2:

printf("DIFFUSE only\n");

- glLightfv(GL\_LIGHT1, GL\_AMBIENT, lightOff); glLightfv(GL\_LIGHT1, GL\_DIFFUSE, lightOn);
- glLightfv(GL\_LIGHT1, GL\_SPECULAR, lightOff); break;

#### Set material specular shininess

Set light ambient color

Set light diffuse color

Set light specular color

#### Find more info:

https://www.khronos.org/registry/OpenGL-Refpages/gl2.1/xhtml/glLight.xml https://www.khronos.org/registry/OpenGL-Refpages/gl2.1/xhtml/glMaterial.xml https://www.khronos.org/registry/OpenGL-Refpages/gl2.1/xhtml/glColorMaterial.xml

# Moving Light

#include <glm/glm.hpp>
#include <glm/gtc/matrix\_transform.hpp>
#include <glm/gtc/type\_ptr.hpp>

| // Make and rotating light                                    | <pre>#include <glm gtc="" ptr.hpp="" type=""></glm></pre>                       |
|---------------------------------------------------------------|---------------------------------------------------------------------------------|
| if (movingLightFlag)                                          | · · · · · · · · · · · · · · · · · · ·                                           |
| {                                                             |                                                                                 |
| angle = angle + 0.1;                                          |                                                                                 |
| glm::mat4 myMatrix =                                          |                                                                                 |
| {                                                             |                                                                                 |
| <pre>cos(angle),0,sin(angle),0,</pre>                         |                                                                                 |
| 0,1,0,0,                                                      |                                                                                 |
| <pre>-sin(angle),0,cos(angle),0,</pre>                        |                                                                                 |
| 0,0,0,1                                                       |                                                                                 |
| };                                                            |                                                                                 |
|                                                               |                                                                                 |
| glm::vec4 myVector = { 0.0f, 0.0f, -4.0f, 1 };                |                                                                                 |
| <pre>glm::vec4 transformedVector = myMatrix * myVector;</pre> |                                                                                 |
| <pre>GLfloat lightpos[4] = { transformedVector[0] ,tran</pre> | <pre>sformedVector[1] ,transformedVector[2] ,transformedVector[3] };</pre>      |
| <pre>glLightfv(GL_LIGHT1, GL_POSITION, lightpos);</pre>       |                                                                                 |
| //printf("%f, %f, %f, %f\n", myMatrix[0][0], myMa             | trix[0][1], myMatrix[1][0], myMatrix[1][1]);                                    |
| <pre>//printf("%f , %f, %f, %f\n", transformedVector[0]</pre> | <pre>, transformedVector[1], transformedVector[2], transformedVector[3]);</pre> |
| glColor3f(1.0f, 0.0f, 0.0f); // red                           |                                                                                 |
| <pre>glTranslatef(transformedVector[0], transformedVect</pre> | or[1], transformedVector[2]);                                                   |
| <pre>glutSolidCube(1);</pre>                                  |                                                                                 |
| }                                                             |                                                                                 |

OpenGl Transformations: <a href="https://learnopengl.com/Getting-started/Transformations">https://learnopengl.com/Getting-started/Transformations</a>

GLM Library: <u>https://glm.g-truc.net/0.9.9/index.html</u>

GLM Library Download: <u>https://github.com/g-truc/glm/releases/tag/0.9.9.8</u>

GLM Library Install: https://stackoverflow.com/questions/17905794/how-to-setup-the-glm-library-in-visual-studio-2012

GLM Library Manuall: glm-0.9.9.8\glm\doc\manual.pdf

| Configuration Properties     Constant Include Directories     Additional Include Directories     Additional Module Directories     Additional Module Directories     Additional Module Directories     Additional Module Dependencies     Additional Module Dependencies     Corcenter Statistics     Debug Information Format     Support Nat. My Code Debugging     No     Constante Windows Runtime Extension     Support Suppress Starting Barner     Ves (Inologo)     Warning Level     Language     Text Warning & Forms     No     No(Mod) | Downloads glm-0.9.9.8 glm |
|----------------------------------------------------------------------------------------------------|---------------------------|
| General         Support Nut My Code Debugging         No           Optimization         Common Language Multime Support         No           Optimization         Consmon Language Multime Support         No           Code Generation         Consume Windows Runtime Stension         Yes           Code Generation         Warning Level         Level3 (VM3)           Language         Text Warning Ker First         No                                                                                                    |                           |
| Precompiled Headers                                                                                                    |                           |
| Output Files         Warning Version           Browse Information         Diagnostics Format         Column Info (/diagnostics.column)           Advanced         SDL checks         Multi-processor Compilation           All Options         Enable Address Sanitzer (Experimental)         No           > Unker         -         -           > Manifest Tool         -         -                                                                                                    |                           |

### Window OpenGL

- glutInitWindowPosition(100, 100); // Window Position
- glutInitWindowSize(500, 500); // Window Size If We Start In Windowed Mode
- glutCreateWindow("EPL426"); // Window Title
- glutGet(GLUT\_SCREEN\_WIDTH) & glutGet(GLUT\_SCREEN\_HEIGHT)
  - // Get screen width and height

int screenSize[] = { glutGet(GLUT\_SCREEN\_WIDTH), glutGet(GLUT\_SCREEN\_HEIGHT) }; int windowsSize[] = { 1000,1000 }; glutInitWindowPosition((screenSize[0]/2) - (windowsSize[0]/2), (screenSize[1] / 2) - (windowsSize[1] / 2)); glutInitWindowSize(windowsSize[0], windowsSize[1]); glutCreateWindow("EPL426 - 1st Assignment");

#### Keyboard in OpenGL

// Our Keyboard Handler (Normal Keys) ⊡void keyboard(unsigned char key, int x, int y) switch (key) { case 'w': break; case 's': break; case 'd': temp += 1; break; case 'a': temp -= 1; break; case 27: // When Escape Is Pressed... exit(0); // Exit The Program break; // Ready For Next Case default: break; glutPostRedisplay();

# Mouse in OpenGL

Δημιουργήστε μια νέα συνάρτηση (mouseButton) πάνω από τη main

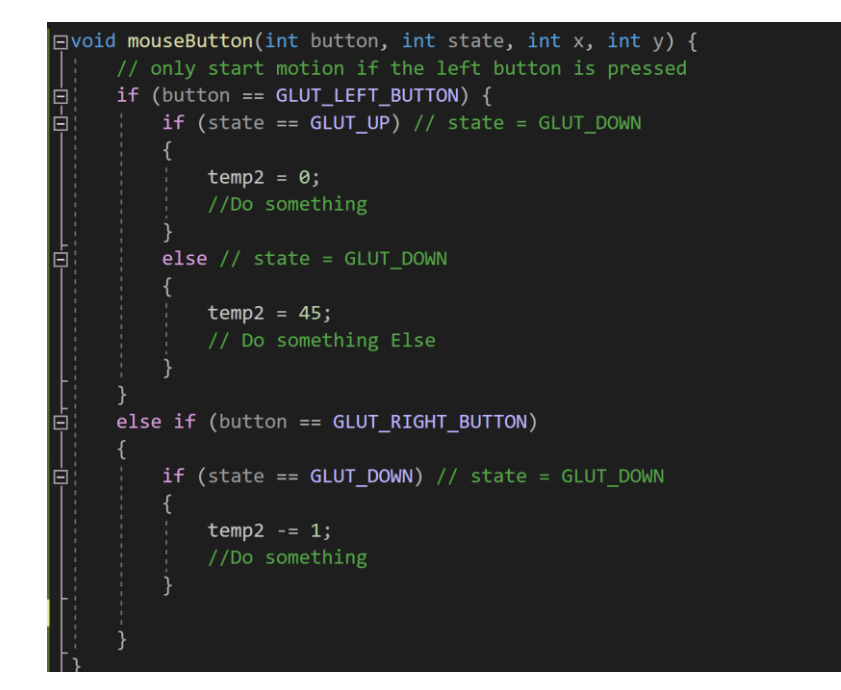

Έπειτα μέσα στη Main, βάρτε την ακόλουθη γραμμή κώδικα:

glutMouseFunc(mouseButton);

## Mouse in OpenGL (Motion)

Για ανίχνευση της κίνησης του Mouse, δημιουργήστε μια νέα συνάρτηση (mouseMove) πάνω από τη main:

□ void mouseMove(int x, int y) {
 // Do what ever you want here, x & y is the position of the mouse
 printf("Mouse position is: %i in X axis and %i in Y axis\n", x, y);

- Έπειτα μέσα στη Main, βάρτε την ακόλουθη γραμμή κώδικα:
  - glutMotionFunc(mouseMove);
- Γενικά αυτή η συνάρτηση καλείται όταν είναι πατημένο το αριστερό ή το δεξί κουμπί του mouse